## Használati útmutató a Sapientia EMTE Marosvásárhelyi Karának digitális aláírás kibocsájtó rendszeréhez

A Sapientia Marosvásárhelyi Kara a gyorsabb ügyintézés reményében minden adminisztrációs és tanár kolléga rendelkezésére bocsájt egy digitális aláírást, amellyel hitelesíthetőek a Sapientia Marosvásárhelyi Karának belső dokumentumai.

A digitális aláírást az Adobe Reader alkalmazásban használjuk, ezzel végezzük el az aláírást és az aláírás későbbi ellenőrzését is.

A műveletek működéséhez szükséges lesz egy digitális tanúsítvány és egy digitális aláírás, ezeket egy-egy fájlban fogjuk letölteni az alábbi útmutató szerint, majd utólag betöltjük őket az Adobe Reader-be. A digitális tanúsítvány a Sapientia EMTE Marosvásárhelyi Karát azonosítja, a fájl neve Sapientia.crt lesz. A digitális aláírás a felhasználót azonosítja, nevét a felhasználó nevéből képezzük.

A tanúsítvány és aláírás generálásához a Sapientia belső hálózatából vagy a Sapientia VPN hálózatából bármilyen böngésző használatával fel kell keresni a következő linket: <u>http://gorgenyi.maros.emte.ro/digisign/</u>

A következő ablak fog fogadni:

# Bejelentkezés

| Felhasználónév: |  |  |
|-----------------|--|--|
|                 |  |  |
| Jelszó:         |  |  |

Kérlek írd be a CAPTCHA kódot:

Login

Adjuk meg felhasználó névnek a Sapientia egyetemen használt felhasználó nevünket (laborokban és irodai asztali gépeken hasznát felhasználó, "Windows"-felhasználó, "Active Directory-felhasználó") és a hozzátartozó jelszót, illetve a CAPTCHA mezőbe írjuk be a generált kódot. Figyelem: a rendszer négy helytelen próbálkozás után 30 percre blokkolja az adott felhasználó bejelentkezését.

Figyelem: az alábbiakban minden megjelenő név, jelszó csak példa, kérjük ne ezeket próbálják beírni a rendszerbe vagy kiválasztani!

Első belépés után a következő ablak fogad:

# Üdvözöljük, Antal Teszt!

Jelszó: Tanúsítvány Kérése

#### Parancs debug konzol:

A digitális aláírásunk egy saját egyedi jelszóval lesz generálva, amit a Jelszó mezőben kell megadnunk ezután a Tanúsítvány kérése gombra kattintva a rendszer kigenerálja a digitális aláírásunkat. Esetleges hiba esetén a "Hibaüzenetek helye:" konzolban látjuk azt. Ez esetben forduljunk a rendszergazdákhoz útbaigazításért. Figyelem a jelszó megadása után a rendszer kigenerálja a digitális aláírást és a jelszót többet nem lehet megváltoztatni!

A későbbi belépések során a már kigenerált tanúsítványt lehet letölteni, nem szükséges a jelszó.

A generálás után a következő ablak fog fogadni:

### Üdvözöljük, Antal Teszt!

A következő fájlokat kell letölteni (Az első fájl a Sapientia egyetemi tanusítványa a második fájl az őn digitális aláírása):

- Sapientia tanúsítvány
- <u>Saját aláírás</u>

A két megjelenő linkről le kell tölteni a fájlokat az első a Sapientia Marosvásárhelyi Karának belső tanúsítványa ennek segítségével hitelesíti a felhasználó számítógépe egy már aláírt dokumentum aláírását. A második linken a saját digitális aláírásunk tölthető le, amivel aláírhatunk dokumentumokat.

A két fájl letöltése után importálni kell ezeket az Adobe PDF Reader alkalmazásba.

Elindítjuk az alkalmazást és a *Menu* fülre kattintva a lenyíló menüből kiválasztjuk a *Preferences* menüpontot (amennyiben a régebbi menürendszert használja, ezt az *Edit / Preferences* menün keresztül lehet elérni):

| Menu 🟠 + Create                           |              |                      |
|-------------------------------------------|--------------|----------------------|
| <u>O</u> pen                              | Ctrl+O       |                      |
| Open recent <u>fi</u> les                 | >            |                      |
| <u>C</u> reate PDF                        |              |                      |
| Com <u>b</u> ine files                    |              | omm                  |
| S <u>a</u> ve as                          | Shift+Ctrl+S | I                    |
| Convert to Wo <u>r</u> d, Excel or Powerf | Point        | Add d                |
| Save as Text                              |              | ticky no<br>tations. |
| Protect Using Password                    |              |                      |
| Request e-signatures                      |              | low                  |
| Share file                                |              |                      |
| Print                                     | Ctrl+P       |                      |
| Search                                    | >            |                      |
| Cu <u>t</u>                               | Ctrl+X       |                      |
| <u>С</u> ору                              | Ctrl+Ins     | R                    |
| Past <u>e</u>                             | Ctrl+V       | PDF                  |
| Undo, Redo & more                         | >            |                      |
| <u>V</u> iew                              | >            | PDF                  |
| Disable new Acrobat Reader                |              | Timer                |
| Plugins                                   |              |                      |
| Window                                    | >            | School Sector        |
| He <u>l</u> p                             | >            | K                    |
| Prefere <u>n</u> ces                      | Ctrl+K       | PDF                  |
| Protection                                | >            |                      |
| Docu <u>m</u> ent properties              | Ctrl+D       |                      |
| E <u>x</u> it application                 | Ctrl+Q       |                      |

A megnyíló ablakban kiválasztjuk bal oldalon levő *Signatures* menüpontot, majd jobb oldalt az *Identities Trusted Certificates* bekezdés mellett rá kattintunk a *More...* opcióra.

| Preferences               |                                                                        | ×         |
|---------------------------|------------------------------------------------------------------------|-----------|
| Categories:               |                                                                        |           |
| Commention                | Digital Signatures                                                     |           |
| Commenting                | Creation & Appearance                                                  |           |
| Evil Screen               |                                                                        |           |
| Conorol                   | Control options for signature creation                                 | More      |
| Bage Display              | <ul> <li>Set the appearance of signatures within a document</li> </ul> | More      |
| Page Display              |                                                                        |           |
| Accessibility             | Verification                                                           |           |
| Adobe Online Services     |                                                                        |           |
| Email Accounts            | <ul> <li>Control how and when signatures are verified</li> </ul>       | More      |
| Forms                     |                                                                        |           |
| Identity                  |                                                                        |           |
| Internet                  | Identities & Trusted Certificates                                      |           |
| JavaScript                |                                                                        |           |
| Language                  | Create and manage identities for signing                               | More      |
| Measuring (2D)            | Manage credencials used to trust documents                             |           |
| Measuring (3D)            |                                                                        |           |
| Measuring (Geo)           | Document Timestamping                                                  |           |
| Multimedia & 3D           |                                                                        |           |
| Multimedia (legacy)       | Configure timestamp server settings                                    | More      |
| Multimedia Trust (legacy) |                                                                        |           |
| Reading                   |                                                                        |           |
| Reviewing                 |                                                                        |           |
| Search                    |                                                                        |           |
| Security (Enhanced)       |                                                                        |           |
| Signatures                |                                                                        |           |
| Spelling                  |                                                                        |           |
| Tracker                   |                                                                        |           |
| Trust Manager             |                                                                        |           |
| Units                     |                                                                        |           |
|                           |                                                                        |           |
|                           |                                                                        |           |
|                           |                                                                        | OK Cancel |
|                           |                                                                        |           |

#### A megnyíló ablakban bal oldalt a Trusted Certificates menüpontra kattintva jobb oldalt a felső sávon kiválasztjuk az Import menüpontot.

| 🔒 Di | gital ID and Trusted Certificate Settings |                                                                                                    |                                                | >                              | × |
|------|-------------------------------------------|----------------------------------------------------------------------------------------------------|------------------------------------------------|--------------------------------|---|
| ~    | Digital IDs                               | 🥖 Edit Trust 🛛 🥱 Impo                                                                                                    | rt <i> i</i> Export 🕎 Cert                     | ificate Details 🛛 🔞 Remove     |   |
|      | Roaming ID Accounts                       | Name                                                                                                    | Certificate Issuer                             | Expires                        | ^ |
|      |                                           | Air Canada Enterprise Root CA1                                                                                                | Air Canada Enterprise Root CA1                 | 2037.06.14 18:40:08 Z          |   |
| ~    | Digital ID Files                          | AKD QTSA 2021 1                                                                                                    | KIDCA                                          | 2026.09.09 09:05:28 Z          |   |
|      | HaiduSzabolcs.p12                         | AKD QTSA 2021 2                                                                                                    | KIDCA                                          | 2026.09.13 08:04:22 Z          |   |
|      | ··-,+                                     | AKD QTSA 2023 1                                                                                                    | KIDCA                                          | 2028.08.28 12:07:50 Z          |   |
|      | HajduSzabolcs.pfx                         | AKD QTSA 2023 2                                                                                                    | KIDCA                                          | 2028.08.28 12:25:06 Z          |   |
|      | Windows Digital IDs                       | AKD QTSA1                                                                                                    | KIDCA                                          | 2024.09.17 10:02:38 Z          |   |
|      | windows bigitat ibs                       | AKD QTSA1                                                                                                    | KIDCA                                          | 2022.12.14 09:53:51 Z          |   |
|      | PKCS#11 Modules and Tokens                | AKD QTSA2                                                                                                    | KIDCA                                          | 2024.09.24 08:29:54 Z          |   |
|      |                                           | AKD QTSA2                                                                                                    | KIDCA                                          | 2022.12.14 09:55:17 Z          |   |
|      | Trusted Certificates                      | AlfaSign Public CA                                                                                                    | ALFATRUST ROOT CA                              | 2015.10.07 13:57:59 Z          |   |
|      |                                           | AlfaSign Qualified CA                                                                                                    | ALFATRUST ROOT CA V2                           | 2031.11.30 18:33:57 Z          |   |
|      |                                           | Alfasign Qualified Public CA                                                                                                  | Alfasign Qualified Root CA                     | 203708.06 09:58:05 Z           |   |
|      |                                           | Alfasign Qualified Root CA                                                                                                    | Alfasign Qualified Root CA                     | 204/08.11 09:07:10 2           |   |
|      |                                           | Atlasign Time Stamping Authority Co                                                                                           | Allasign Qualified Public CA                   | 202/.08.27 10:08:15 2          |   |
|      |                                           | Allampolgári Tanúcítványkiadá - Qual                                                                                          | Allasign Qualified Public CA                   | 2025.07.15 09:47:52 2          |   |
|      |                                           | All MEDVS CLISTOMED SERVICES CA                                                                                               | ALMERYS POOT CA                                | 2030.12.16 11.27.19 2          |   |
|      |                                           | ALMERYS ROOT CA                                                                                                    | ALMERYS ROOT CA                                | 2036.08.24.06:55:53.7          |   |
|      |                                           | ALMERYS SIGNATURE AND AUTHEN                                                                                                  | ALMERYS ROOT CA                                | 2023 10 30 14:05:46 Z          |   |
|      |                                           | ALMERYS USER SIGNING CA NB                                                                                                    | ALMERYS ROOT CA                                | 2022.08.29 10:30:40 Z          |   |
|      |                                           | ANCERT Certificados FERN V2 <pki.e< td=""><td>ANCERT Certificados CGN V2</td><td>2030.05.25 00:01:00 Z</td><td></td></pki.e<> | ANCERT Certificados CGN V2                     | 2030.05.25 00:01:00 Z          |   |
|      |                                           | ANCERT Certificados Notariales Corp                                                                                           | ANCERT Certificados Notariales V2              | 2030.05.25 00:01:00 Z          |   |
|      |                                           | ANCERT Certificados Notariales Pers                                                                                           | ANCERT Certificados Notariales V2              | 2030.05.25 00:01:00 Z          |   |
|      |                                           | ANCERT Certificados para empleados                                                                                            | ANCERT Certificados CGN V2                     | 2030.05.25 00:01:00 Z          |   |
|      |                                           | ANCERT Qualified Time-stamp Autho                                                                                             | ANCERT Certificados Notariales de S            | 2026.01.07 15:09:57 Z          |   |
|      |                                           | ANF AC Qualified Certificates for eSeal                                                                                       | ANF Global Root CA                             | 2035.11.08 13:01:36 Z          |   |
|      |                                           | ANF AC Qualified Certificates for eSig                                                                                        | ANF Global Root CA                             | 2035.11.08 12:44:14 Z          |   |
|      |                                           | ANF Assured ID CA1 <info@anf.es></info@anf.es>                                                                                | ANF Global Root CA <info@anf.es></info@anf.es> | 2024.02.29 11:17:23 Z          |   |
|      |                                           | ANF High Assurance AP CA1                                                                                                    | ANF Global Root CA                             | 2026.05.18 15:08:29 Z          |   |
|      |                                           | ANF High Assurance EV CA1                                                                                                    | ANF Global Root CA                             | 2026.05.18 14:48:24 Z          |   |
|      |                                           | APED Qualified eSignature Issuing CA                                                                                          | APED Global Root CA                            | 2030.11.23 23:59:59 Z          |   |
|      |                                           | APED Qualified Timestamping Issuing                                                                                           | APED Global Root CA                            | 2030.11.23 23:59:59 Z          |   |
|      |                                           | Ardaco QSCA                                                                                                    | Ardaco QSCA                                    | 2051.07.30 07:32:55 Z          |   |
|      |                                           | Ardaco TSA                                                                                                    | Ardaco QSCA                                    | 2027/11.08 12:30:55 Z          |   |
|      |                                           | ARIA SPA EU Qualified Certificates CA                                                                                         | ARIA SPA EU Qualified Certificates CA          | 2024.06.23 13:05:51 Z          | ~ |
|      |                                           |                                                                                                    |                                                |                                |   |
|      |                                           |                                                                                                    | -                                              | BNL S.p.A. Corporate Firma     |   |
|      |                                           |                                                                                                    | C                                              | Certification Service Provider |   |
|      |                                           |                                                                                                    | Issued by: -                                   | BNL S.p.A. Corporate Firma     |   |
|      |                                           |                                                                                                    | C                                              | Certification Service Provider |   |
|      |                                           |                                                                                                    | Valid from: 2                                  | 003.09.09 08:24:28 Z           |   |
|      |                                           |                                                                                                    | Valid to: 2                                    | 014.09.30 23:59:59 Z           |   |
|      |                                           |                                                                                                    | Intended usage: S                              | ign Certificate (CA) Sign CRL  |   |
|      |                                           |                                                                                                    | ended douger o                                 |                                |   |
|      |                                           |                                                                                                    |                                                |                                |   |

A megnyíló ablakban a felső zóna jobb oldalán a *Browse…* menüpontra kattintva keressük meg a letöltött Sapientia.crt állományt és töltsük be. Ezután lent kattintsunk az *Import* menüpontra:

| Choose Contacts to Import                                               |                                                               |                                          | ×                     |
|-------------------------------------------------------------------------|---------------------------------------------------------------|------------------------------------------|-----------------------|
| This dialog will allow you to sele<br>for any certificates associated w | ect contacts to import into y<br>vith the contacts being impo | vour trusted identities. You ca<br>rted. | in also set the trust |
| Contacts                                                                |                                                               |                                          |                       |
| Name                                                                    | Email                                                         |                                          | Remove                |
| 🔤 Sapientia Unviersity Inte                                             | ermediate CA                                                  |                                          |                       |
|                                                                         |                                                               |                                          | Browse                |
|                                                                         |                                                               |                                          | Search                |
|                                                                         |                                                               |                                          |                       |
| Certificates                                                            |                                                               |                                          |                       |
| This list displays the certifica                                        | tes associated with the cur                                   | ently selected contact.                  |                       |
| Subject                                                                 | Issuer                                                        | Expires                                  | Details               |
| Sapientia Unviersity Inter                                              | Sapientia University Roo                                      | 8/11/2045 11:02:04 AM                    |                       |
|                                                                         |                                                               |                                          | Trust                 |
|                                                                         |                                                               |                                          |                       |
|                                                                         |                                                               |                                          |                       |
|                                                                         |                                                               |                                          | _                     |
| Help                                                                    |                                                               | Import                                   | Cancel                |
|                                                                         |                                                               |                                          |                       |

Az alsó területen válasszuk ki a "Sapientia University..." sort, kattintsunk a Trusr gombra, majd jelöljük be a "Use this certificate as trusted root" jelölőnégyzetet, majd lezárni a kis ablakot és az Import gombra kattintani.

Ezek után bal oldalról válasszuk ki a *Digital IDs* menüpontot, majd jobb oldalt fent kattintsunk az Add ID (vagy egy + jellel megjelölt) fülre:

| 🔒 Digital ID and Trusted Certificate Settings |                                                                                                    |                                                                                                    |                                                                                    |                                                                                                    | ×             |
|-----------------------------------------------|----------------------------------------------------------------------------------------------------|----------------------------------------------------------------------------------------------------|------------------------------------------------------------------------------------|----------------------------------------------------------------------------------------------------|---------------|
| V Digital IDs                                 | Add ID 🖉 Usage                                                                                                    | Options 👻 🏋 Certificate D                                                                                                    | etails 🏾 🌈 Export                                                                  | 🔁 Refresh 🛛 💿 Remove ID                                                                                                    |               |
| Roaming ID Accounts                           | Name                                                                                                    | Issuer                                                                                                    | Storage Mechanism                                                                  | Expires                                                                                                    |               |
| <ul> <li>Digital ID Files</li> </ul>          | Dr. Hajdu Szabolcs<br>Hajdu Szabolcs <hajdusz@protonmail.< th=""><th>Sapientia EMTE<br/>Hajdu Szabolcs <hajdusz@protonmai< th=""><th>Digital ID File<br/>Digital ID File</th><th>2024.12.19 11:47:19 Z<br/>2029.01.23 14:49:50 Z</th><th></th></hajdusz@protonmai<></th></hajdusz@protonmail.<> | Sapientia EMTE<br>Hajdu Szabolcs <hajdusz@protonmai< th=""><th>Digital ID File<br/>Digital ID File</th><th>2024.12.19 11:47:19 Z<br/>2029.01.23 14:49:50 Z</th><th></th></hajdusz@protonmai<> | Digital ID File<br>Digital ID File                                                 | 2024.12.19 11:47:19 Z<br>2029.01.23 14:49:50 Z                                                                                                  |               |
| HajduSzabolcs.p12                             | Kis Antal <tesztelek@gmail.com></tesztelek@gmail.com>                                                                                                    | Sapientia Unviersity Intermediate CA                                                                                                    | Digital ID File                                                                    | 2025.09.30 06:13:25 Z                                                                                                    |               |
| HajduSzabolcs.pfx                             |                                                                                                    |                                                                                                    |                                                                                    |                                                                                                    |               |
| Kis.p12                                       |                                                                                                    |                                                                                                    |                                                                                    |                                                                                                    |               |
| Windows Digital IDs                           |                                                                                                    |                                                                                                    |                                                                                    |                                                                                                    |               |
| PKCS#11 Modules and Tokens                    |                                                                                                    |                                                                                                    |                                                                                    |                                                                                                    |               |
| Trusted Certificates                          |                                                                                                    |                                                                                                    |                                                                                    |                                                                                                    |               |
|                                               |                                                                                                    |                                                                                                    |                                                                                    |                                                                                                    |               |
|                                               |                                                                                                    |                                                                                                    |                                                                                    |                                                                                                    |               |
|                                               |                                                                                                    |                                                                                                    |                                                                                    |                                                                                                    |               |
|                                               |                                                                                                    |                                                                                                    |                                                                                    |                                                                                                    |               |
|                                               |                                                                                                    |                                                                                                    |                                                                                    |                                                                                                    |               |
|                                               |                                                                                                    |                                                                                                    |                                                                                    |                                                                                                    |               |
|                                               |                                                                                                    |                                                                                                    |                                                                                    |                                                                                                    |               |
|                                               |                                                                                                    |                                                                                                    |                                                                                    |                                                                                                    |               |
|                                               |                                                                                                    |                                                                                                    |                                                                                    |                                                                                                    |               |
|                                               |                                                                                                    |                                                                                                    |                                                                                    |                                                                                                    |               |
|                                               |                                                                                                    |                                                                                                    |                                                                                    |                                                                                                    |               |
|                                               |                                                                                                    |                                                                                                    |                                                                                    |                                                                                                    |               |
|                                               |                                                                                                    |                                                                                                    |                                                                                    |                                                                                                    |               |
|                                               |                                                                                                    |                                                                                                    |                                                                                    |                                                                                                    |               |
|                                               |                                                                                                    |                                                                                                    |                                                                                    |                                                                                                    |               |
|                                               | Manage My Digital IDs                                                                                                    |                                                                                                    |                                                                                    |                                                                                                    | ^             |
|                                               | This is a list of the <b>digital ID</b><br>They are used when you crea<br><i>Security</i> .                                                                                                    | s that are available for your use<br>te a digital signature or when yo                                                                                                    | e on this computer. Digit<br>ou decrypt documents th                               | al IDs are <i>private</i> and should not be shared<br>aat are encrypted for you using <i>Certificate</i>                                        |               |
|                                               | Each digital ID has a corresp<br>with others. This certificate is<br>entries above and click <i>Certij</i><br>others.                                                                                                    | onding <i>public</i> certificate which<br>s used by others to encrypt docu<br><i>ficate Details</i> to view information                                                                       | contains identifying info<br>ments for you, or to val<br>on from your certificate. | ormation about you and which you can shar<br>idate your digital signatures. Select one of t<br>Use <i>Export</i> to share your certificate with | e<br>the<br>V |

A megjelenő ablakban válasszuk *My existing digital ID from*: pont alatt a *A file* menüpontot és utána kattintsunk a *Next* fülre.

| Add Digital ID                                                                                                    | × |
|----------------------------------------------------------------------------------------------------|---|
|                                                                                                    |   |
| Add or create a digital ID to sign and encrypt documents. The certificate that comes with your digital II<br>is sent to others so that they can verify your signature. Add or create a digital ID using: | ) |
| My existing digital ID from:                                                                                                    |   |
| A file                                                                                                    |   |
| ○ A roaming digital ID accessed via a server                                                                                                    |   |
| ○ A device connected to this computer                                                                                                    |   |
| ○ A new digital ID I want to create now                                                                                                    |   |
| Cancel < Back Next >                                                                                                    | ] |

A következő ablakban a *Browse…* fül megnyomásával keressük meg a második fájlt, amit letöltöttünk: ez a digitális aláírás, neve minden esetben Családnév.p12. Töltsük be a fájlt, majd adjuk meg a generáláskor megadott jelszót. Utána kattintsunk a *Next* fülre:

Add Digital ID

| File Name:         |                   |  |        |
|--------------------|-------------------|--|--------|
| C:\Users\hajdusz\D | ownloads\Nagy.p12 |  | Browse |
|                    |                   |  |        |
| Password:          |                   |  |        |
| *****              |                   |  |        |
|                    |                   |  |        |
|                    |                   |  |        |
|                    |                   |  |        |
|                    |                   |  |        |
|                    |                   |  |        |
|                    |                   |  |        |
|                    |                   |  |        |

Ha minden rendben ment, akkor a következő ablak jelenik meg:

| ×                                                                                 | Add Digital ID                  |
|-----------------------------------------------------------------------------------|---------------------------------|
| tal IDs will be added to your list of digital IDs that you can use for signing or | The following digit encryption: |
| Issuer Expires                                                                    | Name                            |
| Sapientia Unviersity Interme 2025.09.30 06:13:25 Z                                | Kis Antal                       |
|                                                                                   |                                 |
|                                                                                   |                                 |
|                                                                                   |                                 |
|                                                                                   |                                 |
|                                                                                   |                                 |
|                                                                                   |                                 |
|                                                                                   |                                 |
|                                                                                   |                                 |
|                                                                                   |                                 |
|                                                                                   |                                 |
|                                                                                   |                                 |
| < Back Finish                                                                     | Cancel                          |

Kattintsunk a *Finish* fülre ezzel az Adobe PFD olvasó képes a Sapientia Marosvásárhelyi Karának munkatársai által kiadott aláírások hitelességének megállapítására, illetve az álltalunk megnyitott dokumentumok hiteles aláírására.

## Dokumentumok aláírása

Dokumentumok aláírásához nyissunk meg egy PDF dokumentumot a bal oldalt megjelenő menüsávban válasszuk lent a **View more** opciót ezután a **Use a certificate** opciót itt válasszuk a **Digitally sign** menüpontot. A kurzor egy plusz jelre változik, jelöljünk ki a dokumentumon egy zónát ahova digitális aláírás képét fogja beszúrni a szerkesztő (a régi menürendszerben: jobb kattintás a dokumentumra, kiválasztani a *Search more tools* menüpontot, majd beírni a keresőbe a "sign" szót, és kiválasztani a *Digitally sign* menüpontot).

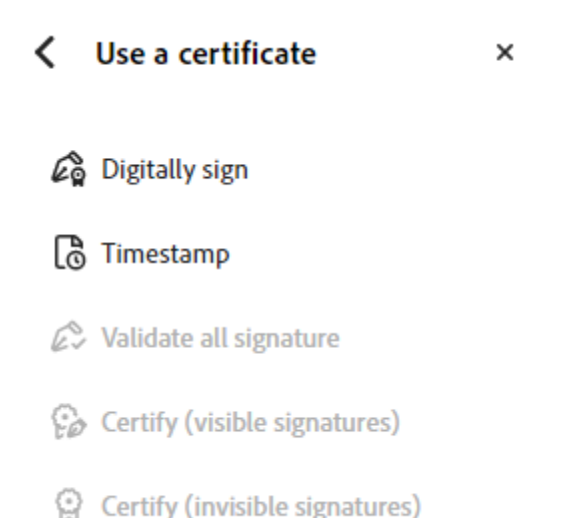

A kép helyének meghatározása után a megjelenő ablakban válasszuk a kívánt digitális aláírást

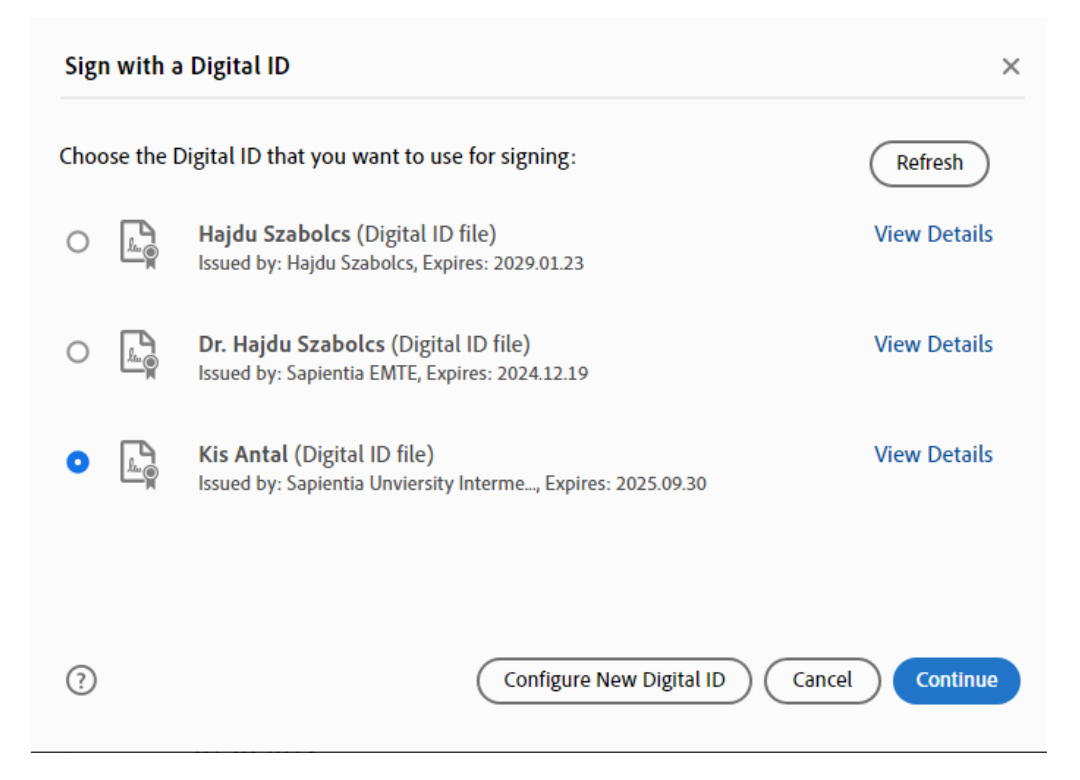

A Continue menüpont kiválasztása után adjuk meg újra a generáláskor használt jelszót esetleg válasszuk ki, hogy zárolja a fájlt aláírás után **Lock document after signing**. Ezután Sign az általunk kiválasztott helyen létrehozza az aláírást és megkérdi, hogy hova mentse a már aláírt dokumentumot.

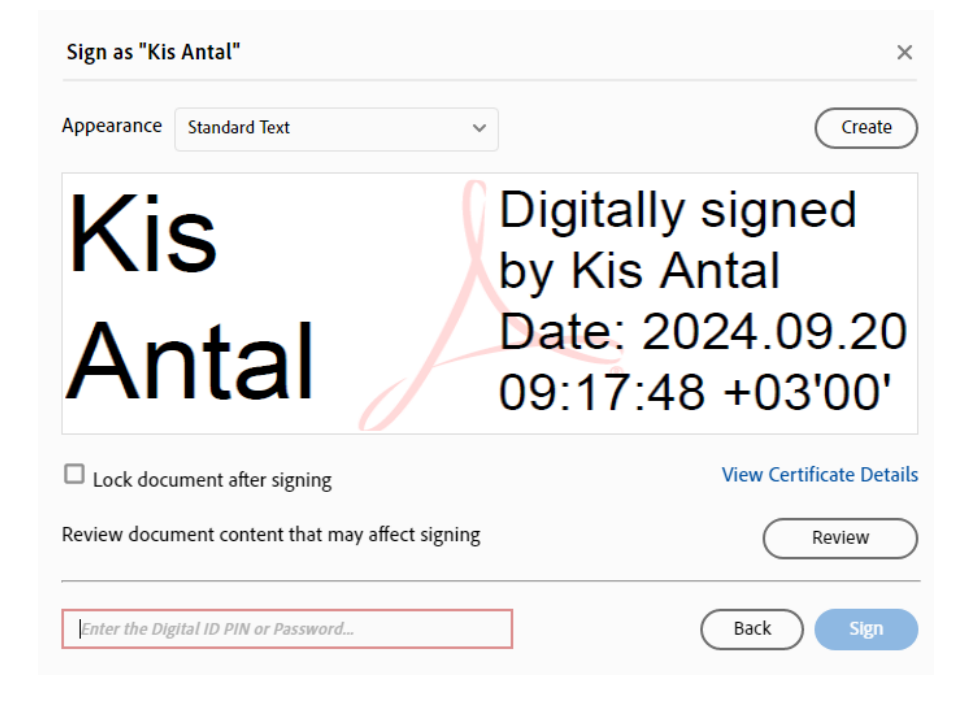